## Void a Non-DBE Payment in the Equal Opportunity Compliance (EOC) System

User can delete a payment for a Non-DBE sub by using the **Delete** feature. The Delete function only works when (1) <u>sub is a non-DBE</u> and (2) <u>payment does not have a payment detail</u> attached. This user guide will show the user how to delete a non-DBE payment in EOC.

## **Delete non- DBE Payment**

Select the **Sub payments** tab and click **Maintain Sub payment** 

 Home
 Subcontractor Contacts
 Bidder Opportunity
 Sub Agreements
 DBE Commitments
 Sub Payments

 Contractor | Home
 @
 Add New Sub Payments
 Maintain Sub Payment

Enter <u>contract number</u> in the contract id box and select **Get contracts** button(Note, you can you can also use Contract Category drop down to search)

| Contractor   Add New Sub Payments | ; 🕐  |                             |                          |   |
|-----------------------------------|------|-----------------------------|--------------------------|---|
|                                   |      | Step 1: Select Contract     |                          |   |
| Contract ID: T3564                | -OR- | Select a Contract Category: | Select Contract Category | V |
|                                   |      | Get Contracts               |                          |   |

Select contract number (i.e. click on the contract number)

|     |              |             |              |                |                    | Showing it |
|-----|--------------|-------------|--------------|----------------|--------------------|------------|
|     | Contract ID  | Description | Lead Project | Execution Date | Status             | Summary    |
|     | <u>T3564</u> | SR 8 (I-10) | 43273615201  | 3/2/2016       | OPEN FOR REPORTING |            |
| - 1 |              |             |              |                |                    |            |

## Select Sub (i.e. click on the sub name)

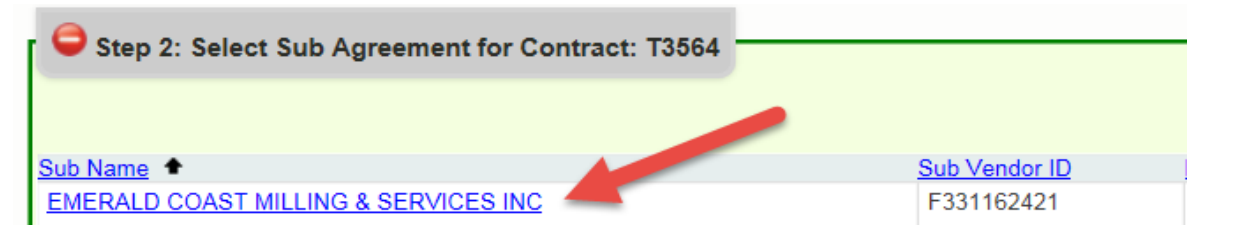

> Locate the payment that needs to be deleted and click on the **payment date** 

|              |                                        |               |                            |                                  |                                    | Showing items 1-2 of             |
|--------------|----------------------------------------|---------------|----------------------------|----------------------------------|------------------------------------|----------------------------------|
| Payment Date | Payment Amount Retainage<br>\$1,000.00 | Work Complete | <u>Final Payment</u><br>No | <u>Zero Dollar Payment</u><br>No | Work Period Start Date<br>6/1/2016 | Work Period End Date<br>6/6/2016 |

## > Click on the **Delete** checkbox as shown below in the payment summary

|                            |                    | Jie      | p 4. Maintain Fayment information for Fayme   | In Summary on. 0/21/2010          |     |            |
|----------------------------|--------------------|----------|-----------------------------------------------|-----------------------------------|-----|------------|
| ontract ID: T3564 Sub: EME | ERALD COAST MILLIN | NG & SEF | RVICES INC TIER: SUB TIER 1 Hired By: ANDERSO | ON COLUMBIA COMPANY               |     |            |
|                            |                    |          | Payment Summary                               |                                   |     |            |
| Payment Date:              | 6/21/2016          | *        | Work Performed Begin Date: 6/1/2016 *         | Work Performed End Date: 6/6/2016 | *   | Delet      |
| Work Complete Date:        |                    | ī (      | Zero Dollar Payment                           | Payment Type: REGULAR             | T   |            |
| Total Payment Amount:      | \$1,000            | 0.00     | Zero Payment Reason:                          |                                   |     |            |
| Retainage Amount:          |                    |          | Select Zero Payment Reason                    |                                   | 🗆 F | inal Payme |

> Click the Save button and confirmation is displayed, click OK

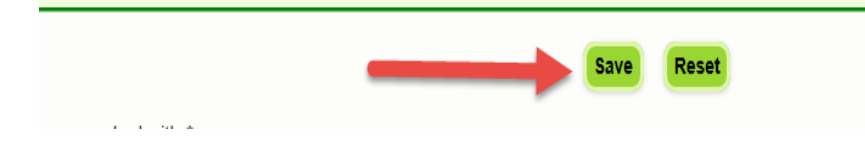